## Hourly Student and Graduate Student Template Based Hire Process:

Template Based Hire (TBH) is a method of hiring hourly and graduate students more efficiently into the Human Resource Information System (HRIS). TBH is for new hires only. It is not used for rehires or concurrent hires.

By using the Template Based Hire function -

- You will expedite the hire process. The new hire information is entered directly into a template which is then submitted to Human Resources (HR) for approval. Note This does not mean the hire is in HRIS immediately, but it does expedite the overall process.
- You may print the appointment form after the information has been entered into the template. This means you will not have to re-enter the information into the appointment form -- and Human Resources staff will not have to re-enter the same information in HRIS. The employee data is entered one time!

How does TBH work? In the template, data fields are grouped into one entry page. The process works as follows:

- 1. Hiring department gathers and completes all required documents for the hire process, except for the appointment form which will be generated at the end of the template based hire.
- 2. Hiring department signs into HRIS and completes template.
- 3. Hiring department submits the template to HR for approval.
- 4. Hiring department prints the appointment form from HRIS and obtains notary and appropriate signatures.
- 5. New hire documents are submitted to HR via ImageNow, campus mail or dropoff delivery.
- 6. Documents will go into a work queue in HR ImageNow to be worked by HR staff (based on the order in which received).
- 7. HR staff will review the documents and approve the template based hire information entered by the department.
- 8. The employee hire data will be saved in HRIS and an employee ID will be generated.
- 9. HR staff will complete the rest of the data processing for the employee (tax data, direct deposit, etc.).

# <u>Step 1: Gather all information required for the hire. (i.e., Form I-9 and supporting documents; employee's personal information such as official name, birthdate, etc.).</u>

## Step 2: Access HRIS/Template Based Hire:

*Workforce Administration – Smart HR Template – Smart HR Transactions* 

| Transaction Type All Select Template          | <ul> <li>✓</li> </ul> | search icon. | Create Transaction |
|-----------------------------------------------|-----------------------|--------------|--------------------|
| Transaction Type All                          | ✓ Re                  | fresh        |                    |
| ansactions in Progress 🛞                      |                       |              |                    |
| You do not have any transactions in progress. |                       |              |                    |
| Go To Transaction Status                      |                       |              |                    |

#### Step 3: Select the appropriate template for your hire:

| Search by: Temp   | late V begins with                             |             |
|-------------------|------------------------------------------------|-------------|
| Look Up Ca        | Advanced Lookup                                |             |
| Search Results    |                                                |             |
| View 100          | First 🕚 1-4 of 4 🕑 Last                        | Calastalas  |
| Template          | Description                                    | Select the  |
| AFFILIATED PERSON | Affiliated Person                              | appropriate |
| HIRE A GTA GRA    | Hire a Graduate Teaching or Research Assistant |             |
| HIRE A STUDENT    | Hire students via template                     | template.   |
| HIRE A TEMPORARY  | Hire a Temporary Employee                      |             |
|                   |                                                |             |

# Step 4: Click on the "Create Transaction" Button

| elect a template and press Create Transaction. |     |                            |                    |
|------------------------------------------------|-----|----------------------------|--------------------|
|                                                | •   |                            |                    |
| Transaction Template 👔                         |     |                            |                    |
| Transaction Type All                           | · V | ]                          |                    |
| Select Template HIRE A STUDENT                 | Q   | Hire students via template | Create Transaction |
| Transaction Type All                           | • • | Refresh                    |                    |
| Transactions in Progress 🛞                     |     |                            |                    |
| You do not have any transactions in progress.  |     |                            |                    |
| G0 T0 Transaction Status                       |     |                            |                    |

# Step 5: Complete "Enter Transaction Details":

| Enter Transaction Details                  |                                  |
|--------------------------------------------|----------------------------------|
| The following transaction details are requ | lired.                           |
| Template                                   | Hire students via template       |
| Organizational Relationship                | Employee                         |
| Country                                    | United States                    |
| Category Code                              | Hourly Student - Job Code 035000 |
| *Empl ID                                   | NEW                              |
| *Job Effective Date                        | 04/16/2018                       |
| *Action                                    | Hire 🗸                           |
| *Reason Code                               | Vacant Position 🗸                |
| Format Using                               | English                          |
| Address Country                            | United States                    |
| Continue Cancel                            |                                  |
|                                            | Select on "Continue" to          |
|                                            | complete the template.           |

See the next page for instructions.

## Continued from the Previous Page

- EmpliD In most cases, you will leave the EmpliD as NEW. If the student has an employee ID from another state agency, you should go ahead and enter it here so another ID is not generated (i.e., S0000012345).
- Job Effective Date Enter the effective date of the hire transaction. (MMDDYY)
- Action Default is "Hire".
- Reason Code Default is "Vacant Position".

## 5. Enter Transaction Information

Begin entering the employee information. Required fields are noted with an \*. Note that some fields have drop down boxes or look up functionality.

| New Student Hire                  |                  | Enter the name and socia |
|-----------------------------------|------------------|--------------------------|
| Primary Name - English            |                  | security number as it    |
| *First Name                       | Middle Name      | appears on the social    |
| *Last Name                        | Name Suffix      | security card.           |
| Person National ID United States  |                  |                          |
| *National ID Type PR              | *National ID     |                          |
| Person Email Address 01           |                  |                          |
| *Email Type Campus                | ✓ *Email Address |                          |
| Person Marital Status             |                  |                          |
| *Marital Status Single            | ✓                |                          |
| Person Address 01 - United States |                  |                          |
| *Address Type Home                |                  |                          |
| *Address Line 1                   |                  |                          |
| Address Line 2                    |                  |                          |
| *City                             | *State KS        | ٩                        |
| *Destal Cada                      | *County PI       |                          |

- First Name, Middle Name, Last Name Enter the name as it appears on the social security card.
- **National ID:** Enter the social security number as it appears on the social security card.
- **Email Address:** Enter the full email (eid) including @ksu.edu or @k-state.edu.
- Marital Status: Select from the dropdown box.
- **Person Address:** Enter the address. Select the State and County from the look-up icon or enter the 2-letter code.

# Template Continued from Previous Page

| *Phone Type Main                     |     | Telephone 785-555-1111         |
|--------------------------------------|-----|--------------------------------|
| Those Type Main                      |     |                                |
| ✓ Preferred                          |     |                                |
| Person Gender                        |     |                                |
| *Gender Female                       | ~   |                                |
| Person Education Level               |     |                                |
| *Highest Education Level D           | ٩   |                                |
| Birth Information                    |     |                                |
| *Date of Birth 01/02/1995            | 31  |                                |
| KSU Visa Type                        |     |                                |
| Visa/Permit Type                     |     |                                |
| Citizenship Status                   |     |                                |
| *Citizenship Status 🚺                | Q   |                                |
| Person Student Status                |     |                                |
| ☑ Full-Time Stud                     | ent |                                |
| Diversity - United States            |     |                                |
| *Ethnic Group WHITE                  | Q   | Primary Indicator for Multiple |
| Personal Data - United States        |     |                                |
| *Military Status No Military Service | ×   |                                |

- **Phone Type:** Select the phone type from the drop down box and enter the number.
- **Gender:** Select gender from the drop down box.
- Highest Education Level: Select education level by searching on the looking glass.
- Date of Birth: Enter employee's date of birth (MMDDYY).
- o Citizenship Status: Select the citizenship status by searching on the looking glass
- Ethnic Group: Select ethnic group by searching on the looking glass.
- Military Status: Select military status from the drop down box.

#### Template Continued from Previous Page

| *Job Indicator                | Primary Job          | $\sim$   |                                                 |   |
|-------------------------------|----------------------|----------|-------------------------------------------------|---|
| Work Location - Position      | n Data               |          |                                                 |   |
| *Position Number              |                      | Q        |                                                 |   |
| Work Location - Job Fiel      | lds                  |          |                                                 |   |
| *Company                      | SOK                  | Q        | CWSP Type, Regular 75%/25% CWSP<br>Regular/100% | ~ |
| Job - Payroll Information     | n i                  |          |                                                 |   |
| FICA Status-Employee          | Exempt               | ~        |                                                 |   |
| Job Compensation - Pay        | / Components         |          |                                                 |   |
| *Compensation Rate            | 7.250000             |          |                                                 |   |
| Employment Education          | & Government - Unite | d States |                                                 |   |
| Appointment End Date          | 31                   |          |                                                 |   |
| Benefit Program - Benef       | it Record Number     |          |                                                 |   |
| Benefit Record Number         |                      |          |                                                 |   |
| Comments                      |                      |          |                                                 |   |
| Comments                      |                      |          |                                                 | 2 |
|                               |                      |          |                                                 |   |
| Return to Enter Transaction D | etails Page          |          |                                                 |   |

- Job Indicator: Defaults to Primary.
- **Position Number**: Enter the position number. The "W" must be in capital letters or you will receive an error message.
- **Company**: The default is SOK (State of Kansas). This will only change for local agencies.
- **CWSP Type (College Work Study Program):** Make the appropriate selection from the drop down box.
- FICA Status-Employee: Populates in HRIS. This should not be changed.
- **Compensation Rate**: Enter the rate of pay.
- **Appointment End Date**: Enter the end date, if you know it. An end date MUST be entered for graduate students; hourly students are optional.
- Benefit Record Number: Enter "0".

After you have completed the template, you are ready to submit to Human Resources for final approval.

# Step 7: Send to HR for Completion

| omments<br>Comments           |                |        |  | 2 |
|-------------------------------|----------------|--------|--|---|
| eturn to Enter Transaction De | tails Page     |        |  |   |
| Save and Submit               | Save for Later | Cancel |  |   |
| Send to HR for Comp           | letion         |        |  |   |

To submit to HR, you will click on the "Send to HR for Completion" button. Be cautious when submitting this. You do not want to click on "Save and Submit". This will send the transaction directly to HRIS and jeopardize the hire process.

# Step 7: Print the Appointment Form

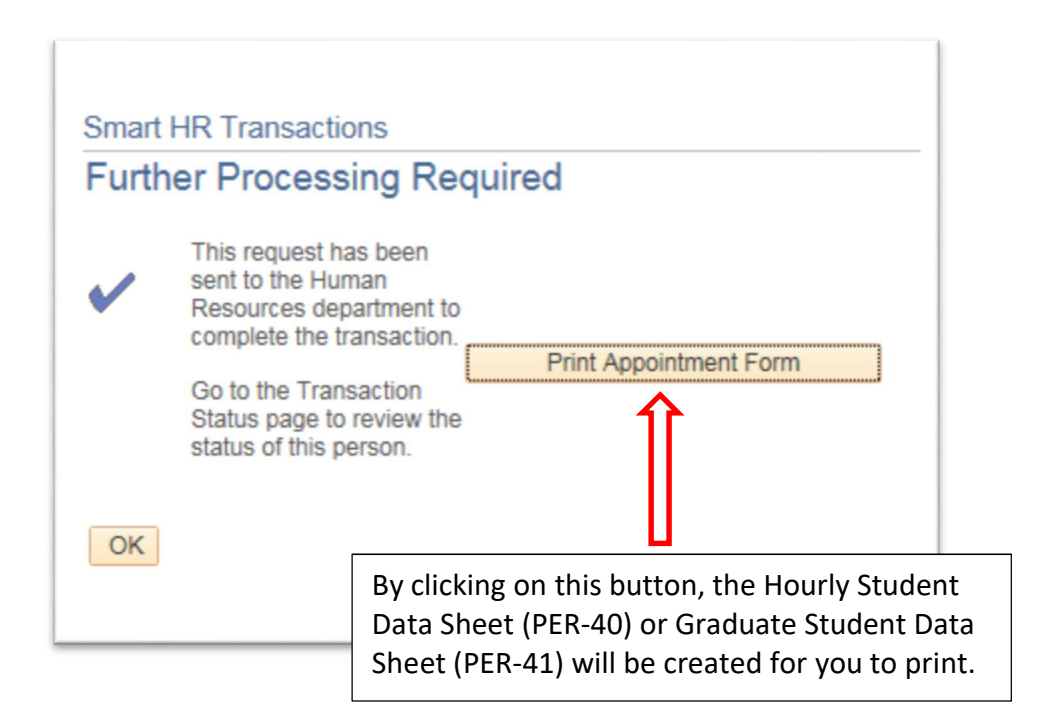

#### Step 8: Obtain Signatures and Supporting Documents

The employee oath must be completed and appropriate signatures obtained after the form is printed. Once this is done, you will either scan the documents for imaging or submit the paper documents to Human Resources. HR staff will review the documents for accuracy. When the review is complete, the hire is approved in HRIS. The department HR liaison and the employee will both receive the automated welcome email with the employee ID listed. The template based hire process is then complete!

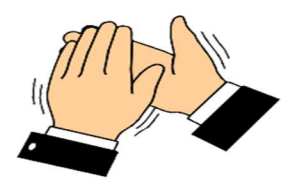

Contact Human Resources Resource Center & Operations staff with questions regarding the hire process in HRIS at (785)532-1888.